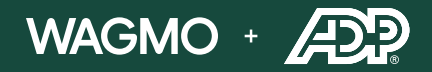

## Activating Your Pet Benefit

Here's your step-by-step guide to activating your Wagmo plan. For extra assistance, please reach out to us at **1 (855) 836-8785** or at **support@wagmo.io** 

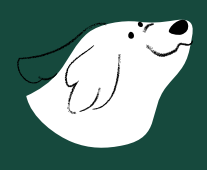

1 On your plan activation date, check the email you enrolled with for a message from Wagmo to begin setting up your account.

Note: Check your spam folder if you do not see an email in your inbox.

Open the email and click the link "Activate Account"
 Note: Check your pop-up blocker. If link doesn't work, copy and paste into your browser.

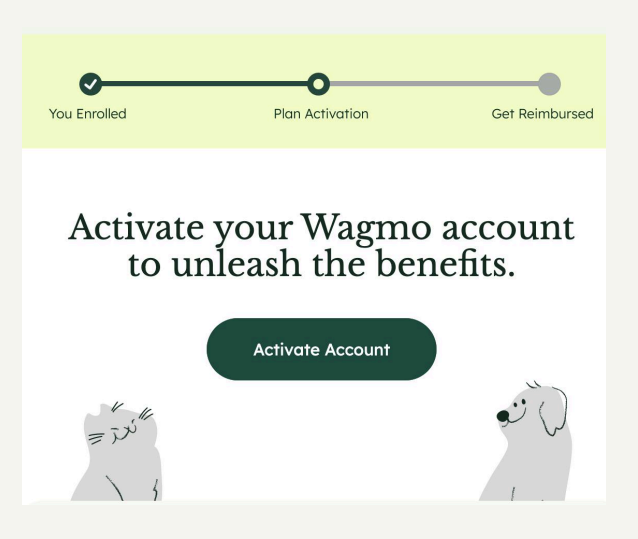

If you still have not received an activation email, please visit <u>wagmo.io/benefits/enroll</u> and enter the email you used to enroll or your employee ID to receive a new activation email.

- 3 Fill out information about your pet(s)
  - 1. Pet's Name
  - 2. Dog / Cat
  - 3. Boy / Girl
  - 4. Breed
  - 5. Birth Month / Year
  - 6. Neutered Status

Note: If you have multiple pets, you will still see the page with plan details but will repeat step 3 to fill in details for each pet.

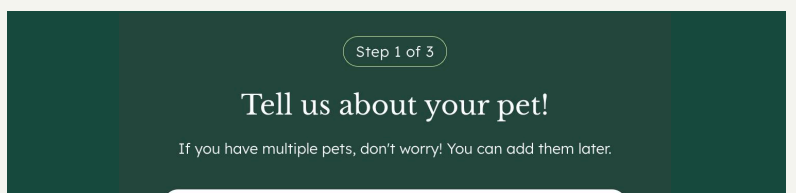

| Pet's Name         |                      |
|--------------------|----------------------|
| who is a           |                      |
| Dog                | Cat                  |
| And a good         |                      |
| Воу                | Girl                 |
| Not sure why we ne | ed this information? |

- 4 Fill out information about you
  - 1. First Name
  - 2. Last Name
  - 3. Email
  - 4. Phone
  - 5. Zip Code

| Step 2 of 3<br>Tell us about yourself<br>Someone has to keep track of the receipts. Please share your details to complete your account set up. |                                |  |  |  |
|----------------------------------------------------------------------------------------------------|--------------------------------|--|--|--|
|                                                                                                    | Who's the pet parent?          |  |  |  |
|                                                                                                    | First Name                     |  |  |  |
|                                                                                                    | Last Name<br>Nelson            |  |  |  |
|                                                                                                    | Personal Email                 |  |  |  |
|                                                                                                    | Phone (Optional)<br>8455913879 |  |  |  |
|                                                                                                    | 2ip Code12550                  |  |  |  |
|                                                                                                    |                                |  |  |  |
|                                                                                                    |                                |  |  |  |

- 5 Your set-up is complete!
- 6 You will then be redirected to your dashboard (user will already be signed in). Your pet and plan info will all be shown.

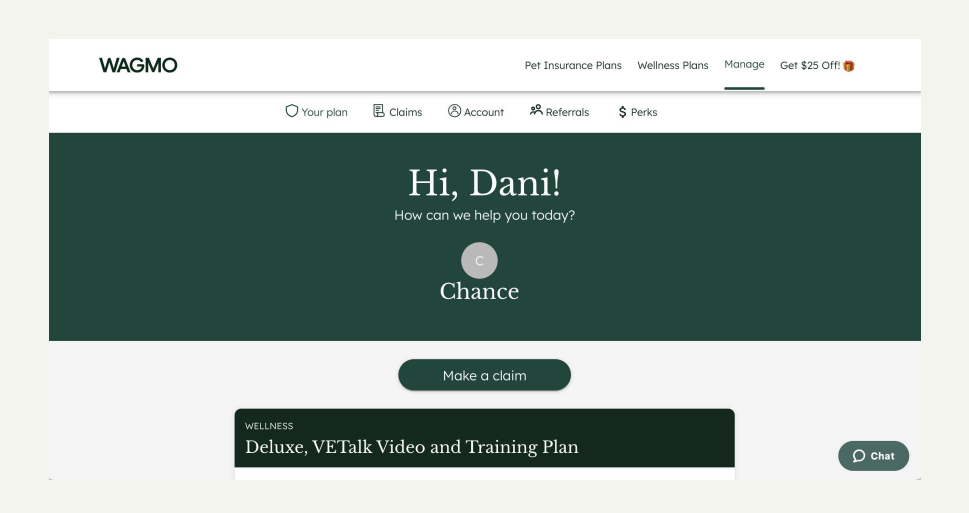

Before submitting your first claim, make sure to fill out your reimbursement method so that Wagmo knows how to pay you when you file a claim. We pay users via PayPal, Venmo or bank transfer through Plaid.

|                                                                                                    |                                                                                                    |                                                                                                    | Ŷ                                                                                                    | ) 🍖 🖸 🛛 🖬                                                                                                    | 0 :                                                                                                    |
|----------------------------------------------------------------------------------------------------|----------------------------------------------------------------------------------------------------|----------------------------------------------------------------------------------------------------|----------------------------------------------------------------------------------------------------|----------------------------------------------------------------------------------------------------|----------------------------------------------------------------------------------------------------|
| Pet                                                                                                    | Insurance Plans                                                                                                    | Wellness Plans                                                                                                    | Manage                                                                                                    | Get \$25 Off! 🎁                                                                                                    |                                                                                                    |
| Vellness Reimbursement                                                                                                    |                                                                                                    |                                                                                                    |                                                                                                    |                                                                                                    |                                                                                                    |
| Bank Transfer                                                                                                    |                                                                                                    | Change                                                                                                    |                                                                                                    |                                                                                                    |                                                                                                    |
| redical Records                                                                                                    |                                                                                                    |                                                                                                    |                                                                                                    |                                                                                                    |                                                                                                    |
| hance                                                                                                    |                                                                                                    | View                                                                                                    |                                                                                                    |                                                                                                    |                                                                                                    |
| surance Reimbursement                                                                                                    |                                                                                                    |                                                                                                    |                                                                                                    |                                                                                                    |                                                                                                    |
| agmo Insurance claims are handled and reimbursed :<br>hen your Insurance claim is processed and ready to b<br>nail asking you to select a reimbursement method (in<br>ueck). | through our partn<br>be paid, Boost will<br>stant to debit, bar                                                                                                    | er, Boost.<br>send an<br>Ik transfer,                                                                                                    |                                                                                                    |                                                                                                    | Chat                                                                                                    |
|                                                                                                    | ellness Reimbursement Bank Transfer edical Records nance surance Reimbursement sigmo Insurance claims are handled and reimbursed en your Insurance claim is processed and ready to b all asking you to select a reimbursement method (in sck). | ellness Reimbursement Bank Transfer edical Records nance surance Reimbursement urgmo Insurance claims are handled and reimbursed through our partna hen your Insurance claims are handled and reimbursed through our partna hen your Insurance claim is processed and ready to be paid, Boost will all asking you to select a reimbursement method (instant to debit, bar ack). | ellness Reimbursement Bank Transfer Change edical Records mance View surance Reimbursement surgno Insurance claims are handled and reimbursed through our partner, Boost. ten your Insurance claims are handled and reimbursed through our partner, Boost. en your Insurance claims are handled and reimbursed through our partner, Boost. en your Insurance claims are handle | ellness Reimbursement Bank Transfer Chonge edical Records mance View surance Reimbursement argmo Insurance claims are handled and reimbursed through our partner, Boost. ten your Insurance claims are handled and reimbursed through our partner, Boost. ten your Insurance claims are handled and ten your Insurance claims are handled and ten your In | ellness Reimbursement Bank Transfer Change edical Records nance View surance Reimbursement ungmo Insurance claim is processed and ready to be paid, Boost will send an aial asking you to select a reimbursement method (instant to debit, bank transfer, ack). |

Note: To access your account information, click "Account" or the profile icon 🛞

Download Wagmo mobile app for easy claims submission and to access VETalk!

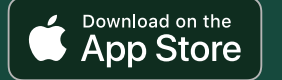

7

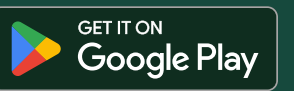

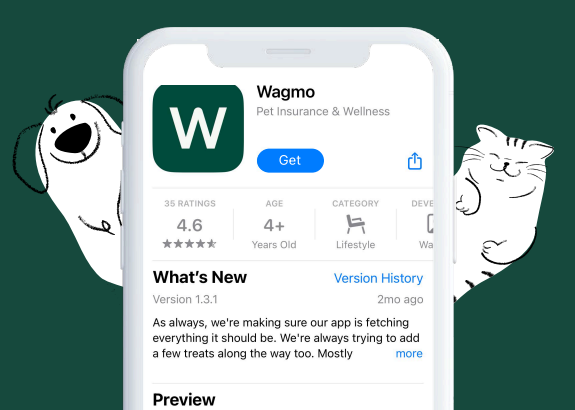